|            | 預性學習平臺     Leming System     Leming System     Leming Sys |                                                                                                    |
|------------|----------------------------------------------------------------------------------------------------|----------------------------------------------------------------------------------------------------|
| 1.進入彈性學習平臺 |                                                                                                    | 登入                                                                                                    |
|            | 2.選擇高雄市一新莊高<br>輸入帳號密碼即可登                                                                                                    | 533302 新住資中 -       ▲ 博整:       日間見学具符       1日見学具符       日間見学具符       日間見学具符       日間見学具符       日間見学具符       日間見学具符       日間見学具符       日間見:       533302 新狂賞中       540301 中山大場前中 |
|            |                                                                                                    | 10人                                                                                                    |
|            |                                                                                                    |                                                                                                    |
|            |                                                                                                    | - 使用政高与分離別平台整入   - 使用 1Campus 転換整入                                                                                                    |

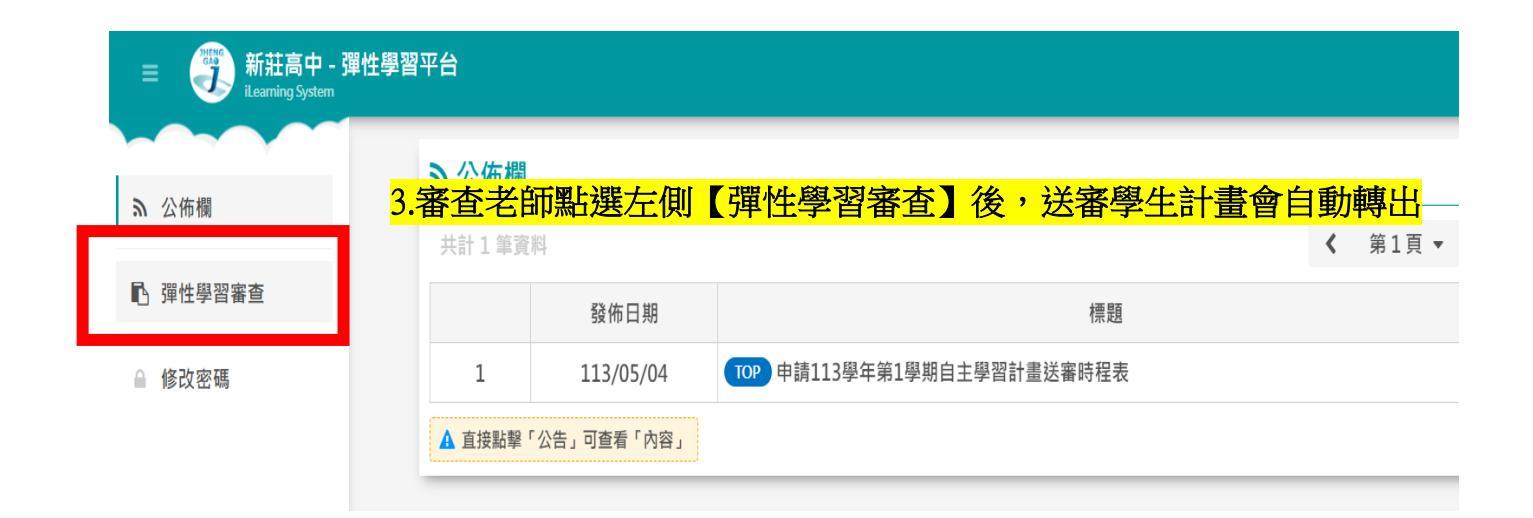

| +0- cfiz 400 /                                                                              | - E3%                                                             |                                 |             |        | *** *** -** |     | - 234 mil  |        | TX en           |
|---------------------------------------------------------------------------------------------|-------------------------------------------------------------------|---------------------------------|-------------|--------|-------------|-----|------------|--------|-----------------|
| 73下 月子 作用 1.                                                                                | 排序欄位 ○學號 ● <u>比級</u> 崖號 ○ 番查狀態                                    |                                 |             | 排序方式   |             | 一建時 |            | 預設     |                 |
| 學號批次到                                                                                       | <b>學號批次查詢</b> 「學號」使用英文半形逗號「,」或「換行」或「空格」區隔,例:111,222,333或111222333 |                                 |             |        |             |     | 查詢         |        |                 |
|                                                                                             |                                                                   |                                 |             |        |             |     |            |        |                 |
| 輔助功能                                                                                        |                                                                   |                                 |             |        |             |     |            |        |                 |
| _⊾ <mark>≞ 4.學</mark>                                                                       | 生自主學                                                              | 國列表,點到                          | <b>巽後</b> 百 | ū欄位│   | 審查          | 即可  | <b>J</b> 開 | 啟完整計畫內 | <mark>]容</mark> |
| 「批力家社」                                                                                      |                                                                   |                                 |             |        |             |     |            | A      | 5. 野子 10 笠      |
| 7 1江火蕃後1                                                                                    |                                                                   |                                 |             |        |             | _   | _          | < 第1)  | ◆ → 壬貝顯小10 幸 ◆  |
| □ 全選                                                                                        | 學號                                                                | 斑級                              | 座號          | 姓名     | 指定審查        | 審查  | 總          | 審查結果   | 持<br>F          |
| 1                                                                                           | 122157                                                            | 普通科 - 1 年 - 11                  | 02          | 王資涵    | 李竺颖         |     |            |        | 審查 計 心得         |
| 2                                                                                           | 122158                                                            | 普通科 - 1 年 - 11                  | 03          | 李恩心    | 李竺颖         | (   |            |        | 審査言』心得          |
| 3                                                                                           | 122160                                                            | 普通科 - 1 年 - 11                  | 05          | 李奕臻    | 李竺颖         |     |            |        | 審查言』心得          |
| - 4                                                                                         | 122162                                                            | 普通科 - 1 年 - 11                  | 07          | 張文昀    | 李竺颖         |     |            |        | 審查書』心得          |
| 5                                                                                           | 122163                                                            | 普通科 - 1 年 - 11                  | 08          | 梁雁婷    | 李竺穎         | <   |            |        | 審查言記心得          |
| 6                                                                                           | 122166                                                            | 普通科 - 1 年 - 11                  | 11          | 陳柏蓉    | 李竺穎         |     |            |        | 審査言記心得          |
| 7                                                                                           | 122167                                                            | 普通科 - 1 年 - 11                  | 12          | 趙子涵    | 李竺穎         | <   |            |        | 審査書』心得          |
| 8                                                                                           | 122168                                                            | 普通科 - 1 年 - 11                  | 13          | 蔡巧倢    | 李竺穎         |     |            |        | 審査書』心得          |
| 9                                                                                           | 122170                                                            | 普通科 - 1 年 - 11                  | 15          | 蕭楷潔    | 李竺穎         |     |            |        | 審査書』心得          |
| 10                                                                                          | 121203                                                            | 普通科 - 1 年 - 11                  | 18          | 王訢嶸    | 李竺穎         |     |            |        | 審査書』心得          |
| ▲【審查狀態: 明】                                                                                  | :一未送審 〇通過 !                                                       | 待修正 ◎ 待審中 🗙 不通過                 |             |        |             |     |            |        |                 |
| 【操作感位 <del>期点】。</del><br>1. 顯示「補填寫」表示該學生「尚未填寫申請實料」,開啟頁面後點擊「 <mark>資料儲存」</mark> 按細即完成「補填寫」作業 |                                                                   |                                 |             |        |             |     |            |        |                 |
| 2. 顯示「補送審」                                                                                  | 表示該學生「尚未送出申                                                       | 諸審查」,開啟頁面後設定「 <mark>審查狀態</mark> | 」 按鈕即完成「    | 補送審」作業 |             |     |            |        |                 |

## 予學生計畫審查/年級:1 班級:11 座號:28 姓名:

| 彈性學習申請   |                                                                                           |        |             |  |  |  |
|----------|-------------------------------------------------------------------------------------------|--------|-------------|--|--|--|
| 申請人      |                                                                                           | 年級班級座號 | 普通科1年11班28號 |  |  |  |
| 申請學期     | 11202 (使用中學期)                                                                             | 申請時數   | 18          |  |  |  |
| 計畫主題     | 學習程式語言:C++                                                                                |        |             |  |  |  |
| 對應課程領域   | 程式設計 - 程式設計                                                                               |        |             |  |  |  |
| 共學成員     |                                                                                           |        |             |  |  |  |
| 自主學習內容說明 | 從小對於電腦有極高的興趣,到國中有學習Python,而得知APCS對於升學也有一定的幫助,所以想精進自我的同時,能對未來升學有所幫助。                       |        |             |  |  |  |
| 預期目標     | 能夠熟悉C++不管基礎甚至進階<br>因我已有一些基礎,此為回顧我不熟悉之基礎觀念的同時,也會穿插一些較進階的用法觀念<br>期許可以成為代表學校的選手及豐富我的高中生活。    |        |             |  |  |  |
| 預期成果     | <ol> <li>1.學到C++的觀念技巧</li> <li>2.增進遵輯思考能力</li> <li>3.有助於升學</li> <li>4.報考APCS檢定</li> </ol> |        |             |  |  |  |
| 命里發表形式   | 编路展示,作品展覽,其他,                                                                             |        |             |  |  |  |

<sup>國國國務形式</sup> 網路展示、作品展覽、其他的 5.審查老師由主題、欄位完整度、可行性給予評定

## ▶學生計畫審查 / 年級:1 班級:11 座號:28 姓名:

| 週次 | 星期 | 節次  | 屬性   | 課程          | 學習內容                       | 場地   | 群組 |
|----|----|-----|------|-------------|----------------------------|------|----|
| 1  | Ξ  | 第五節 | 自主學習 |             | 變數、邏輯符號、基本語法               | 111斑 |    |
| 2  | Ξ  | 第五節 | 自主學習 |             | 製作上節次的學習筆記(使用HackMD)       | 111斑 |    |
| 3  | Ξ  | 第五節 | 自主學習 |             | 陣列(一維)                     | 111斑 |    |
| 4  | Ξ  | 第五節 | 自主學習 |             | 製作上節次的學習筆記(使用HackMD)       | 111斑 |    |
| 5  | Ξ  | 第五節 | 自主學習 |             | 陣列(二維)                     | 111斑 |    |
| 6  | Ξ  | 第五節 | 自主學習 |             | 製作上節次的學習筆記(使用HackMD)       | 111斑 |    |
| 7  | Ξ  | 第五節 | 自主學習 |             | STL容器-Vector               | 111班 |    |
| 8  | Ξ  | 第五節 | 自主學習 |             | 製作上節次的學習筆記(使用HackMD)       | 111班 |    |
| 9  | Ξ  | 第五節 | 自主學習 |             | 基礎遞迴原理                     | 111斑 |    |
| 10 | Ξ  | 第五節 | 自主學習 |             | 製作上節次的學習筆記(使用HackMD)       | 111斑 |    |
| 11 | Ξ  | 第五節 | 自主學習 |             | 時間複雜度 O                    |      |    |
| 12 | Ξ  | 第五節 | 自主學習 |             | 製作上節次的學習筆記(使用HackMD)       | 111斑 |    |
| 13 | Ξ  | 第五節 | 自主學習 |             | 製作實體班級成果發表用簡報(使用Canv<br>a) | 111班 |    |
| 14 | Ξ  | 第五節 |      |             | 制作帝隆时纪式甲酰本用效超/法用Canv<br>a) | 111班 |    |
|    |    |     | 0通過  | ! 待修正 ② 待審中 | ★ 不通過 ② 審查歷程               |      |    |

× 關閉

★ 關閉衫